## <u>Support portal registration – Inviting user</u>

- > Login to the support portal with the registered email address
- Hover the mouse over the human icon
- Click on "Add Users" which is under "Account type Comparison" https://support.ruckuswireless.com/account

|                                                                               | DOCUMEN                           | ts downloads knowledge                             | FORUM PRODUCTS     | CASES ASSET                  |
|-------------------------------------------------------------------------------|-----------------------------------|----------------------------------------------------|--------------------|------------------------------|
| Settings » My Support Account                                                 |                                   | What do you need help                              | with?              | > My Profile (<br>My Support |
| My Support Acco                                                               | ount                              | _                                                  | _                  | > Log Out                    |
| Your Email: bdc.cloudøgr<br>Account Name: Cloud Lai<br>Account Type 💽 Enterpr | nail.com<br>9 - Ruckus BDC<br>ise | Users: S<br>Ruckus Customer I<br>Access Level 💽: G | D: 1208234<br>Lest |                              |
| Account Administrators                                                        | s (1)                             |                                                    |                    |                              |
| Account Type Compa                                                            | rison                             |                                                    |                    |                              |
|                                                                               | Guest                             | Enterprise                                         | Partner            | ł                            |
| Link Up                                                                       | Yes                               | No                                                 | No                 |                              |
| Add Users                                                                     | No                                | Yes                                                | Yes                |                              |
| Merge Account                                                                 | No                                | Yes                                                | Yes                |                              |
| Delegate Account                                                              | No                                | Yes                                                | No                 |                              |
| "Only accounts of the same type                                               | may be consolidated.              |                                                    |                    |                              |

> Enter the email address of the user who would like to get an access to the portal

| Adding A Ne                                                                                            | ew User                                                                                                    |                                                                                               | Instructions                                                                                                    |          |                        |  |  |
|----------------------------------------------------------------------------------------------------|----------------------------------------------------------------------------------------------------|-----------------------------------------------------------------------------------------------|----------------------------------------------------------------------------------------------------|----------|------------------------|--|--|
| Use this tool to a<br>Users will be sen<br>invitations and r<br>This is the prefer<br>your support acc | add additional users to your su<br>it email invitations to join. Us<br>egister to gain full access to yo<br>rred way to allow users from yo<br>count. | apport account.<br>ers must respond to<br>our support account.<br>our organizations access to | <ol> <li>Enter the email address of the user you wish to add below.</li> <li>Click "Add User" button</li> </ol> |          |                        |  |  |
|                                                                                                    |                                                                                                    |                                                                                               |                                                                                                    | Alt      | ways Hide Instructions |  |  |
|                                                                                                    | 📀 New User Email 🛛                                                                                                    | ruckustesting123@gmail.com                                                                    | 1                                                                                                    | Add User |                        |  |  |

Registered user will see the below screen if the invitation is successfully sent to the next user

| Settings » My Support Account » Account Users        | What do you need help with? | ٩ | Support Chat |
|------------------------------------------------------|-----------------------------|---|--------------|
| Invitation sent to user. Please invite another user. |                             |   |              |
|                                                      |                             |   |              |

An invitation email from Ruckus will be sent to the next user to complete the registration process

| Ruckus Customer Service <cservice@ruckuswireless.com><br/>to me 💌</cservice@ruckuswireless.com> |                                                                                                    |                                                                                                    |
|-------------------------------------------------------------------------------------------------|----------------------------------------------------------------------------------------------------|----------------------------------------------------------------------------------------------------|
|                                                                                                 |                                                                                                    |                                                                                                    |
|                                                                                                 | Dear <u>ruckustestin</u>                                                                            | g123@gmail.com                                                                                                    |
|                                                                                                 | You are invited to join.                                                                            |                                                                                                    |
|                                                                                                 | A member of Cloud Lab - Ruc<br>invited you to join as a register<br>As a registered support user, y | kus BDC with the email of <u>bdc.cloud@gmail.com</u> has<br>red support user at <u>support.ruckuswireless.com</u><br>rou will have access to: |
|                                                                                                 | Download product do                                                                                 | cuments                                                                                                    |
|                                                                                                 | Complete Registration https<br>DT9XFBYXwwXgytBG_i-5t                                                | ://support.ruckuswireless.com/invitation/<br>A                                                                                                |
|                                                                                                 | Connect with Us:                                                                                    | Contact Info:                                                                                                    |
|                                                                                                 |                                                                                                    | Phone: +1 (650) 265-4200<br>Email: info@ruckuswireless.com<br>Website: www.ruckuswireless.com                                                 |
|                                                                                                 |                                                                                                    | Terms Of Use   Privacy Policy                                                                                                    |

Next user needs to click on the link received via email, fill in the details, accept Terms & Conditions and complete the registration process by clicking on "Complete Registration" tab

|                                                                                                    | DS KNOWLEDGE FORUM PRODUCTS CASES ASSETS LOGIN                                                                                                    |
|----------------------------------------------------------------------------------------------------|----------------------------------------------------------------------------------------------------|
|                                                                                                    | What do you need help with?                                                                                                    |
|                                                                                                    |                                                                                                    |
|                                                                                                    | 3 Hide Instructions                                                                                                    |
| Completing Your Registration                                                                                                    | Instructions                                                                                                    |
| Thank you for accepting the support account invitation. Ruckus Wireless is<br>proud to provide world class 24/7 support to our customer. To access our<br>support portal, please complete the registration form below. | <ol> <li>Fill out the form below.</li> <li>Be sure to accept the Terms Of Use and Privacy Policy.</li> <li>Click "Complete Registration" button</li> <li>Always Hide Instructions</li> </ol> |
| First Name                                                                                                    | () Last Name                                                                                                    |
| Ruckus                                                                                                    | Testing                                                                                                    |
| Password                                                                                                    | O Confirm Password                                                                                                    |
|                                                                                                    | ••••••                                                                                                    |
| Accept<br>Ø By dicking accept, you hereby acknowledge and agree that the software of<br>License Agreement including, but not limited to, the export control provisi<br>Complete Registration                           | downloads are governed by the Terms of Use, Privacy Policy and Software<br>ons therein.                                                                                                    |

Once the registration is complete, user will automatically be logged into the portal and would be associated to the right account

|                                                                                                    | DOCUMENTS      | DOWNLOAD  | S KNOWLEDGE           | FORUM                  | PRODUCTS      | CASES | ASSETS | 1         |
|----------------------------------------------------------------------------------------------------|----------------|-----------|-----------------------|------------------------|---------------|-------|--------|-----------|
|                                                                                                    |                | W         | 'hat do you need help | with?                  |               | ٩     | Suppor | t Chat    |
| egistration Success                                                                                                   |                |           |                       |                        |               |       |        |           |
|                                                                                                    |                |           |                       |                        |               |       |        |           |
|                                                                                                    |                |           |                       |                        |               |       |        |           |
| Ruckus Support Acquisition-Inte                                                                                       | egration Infor | mation Pa | ige                   | Ac                     | tivate Purcha | se    |        | <i></i>   |
| Ruckus Support Acquisition-Inte                                                                                       | egration Infor | mation Pa | ige >                 | Ac                     | tivate Purcha | se    |        | <b>v</b>  |
| Ruckus Support Acquisition-Int                                                                                        | egration Infor | mation Pa | ige >                 | Ac                     | tivate Purcha | se    |        | 0         |
| Ruckus Support Acquisition-Int                                                                                        | egration Infor | mation Pa | ige >                 | Ac                     | tivate Purcha | se    |        | 0         |
| Ruckus Support Acquisition-Int                                                                                        | egration Infor | mation Pa | ige >                 | Act                    | tivate Purcha | se    | C Edit | ✓         |
| Ruckus Support Acquisition-Int<br>KRACK - Busine Winsters Super<br>Ay Profile                                         | egration Infor | mation Pa | ige s                 | Ac                     | tivate Purcha | se    | C Edit | ♥         |
| Ruckus Support Acquisition-Int<br>RUACK Busine Ministers Com<br>Ay Profile<br>First name: Ruckus                      | egration Infor | mation Pa | ige                   | Ac                     | tivate Purcha | se    | C Edit | ✓         |
| Ruckus Support Acquisition-Int<br>KDACK Busine Winsters Com<br>Ay Profile<br>First name: Ruckus<br>Last name: Testing | egration Infor | mation Pa | ompany: Cloud         | Lab - Rucku<br>nd User | s BDC         | se    | Z Edit | ♥ Profile |